## SATYNAVI 操作方法

- ① インターネットにて『ステイナビ』と検索します
- 検索すると、下図の様にサイトが表示されます。『SATYNAVI 宿泊 TOP』を開きます。

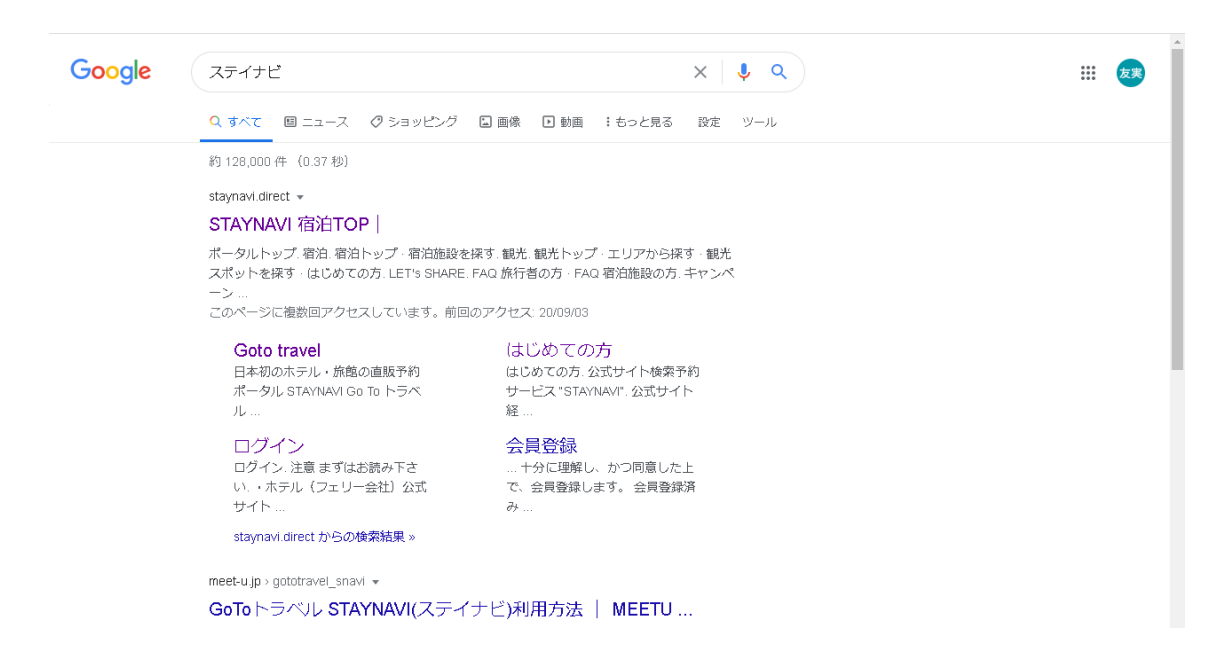

③ サイトにアクセスし、下図画面が開いたら赤枠『ログイン』を押下し、ご自身で設定 したメールアドレス・パスワード入力します。

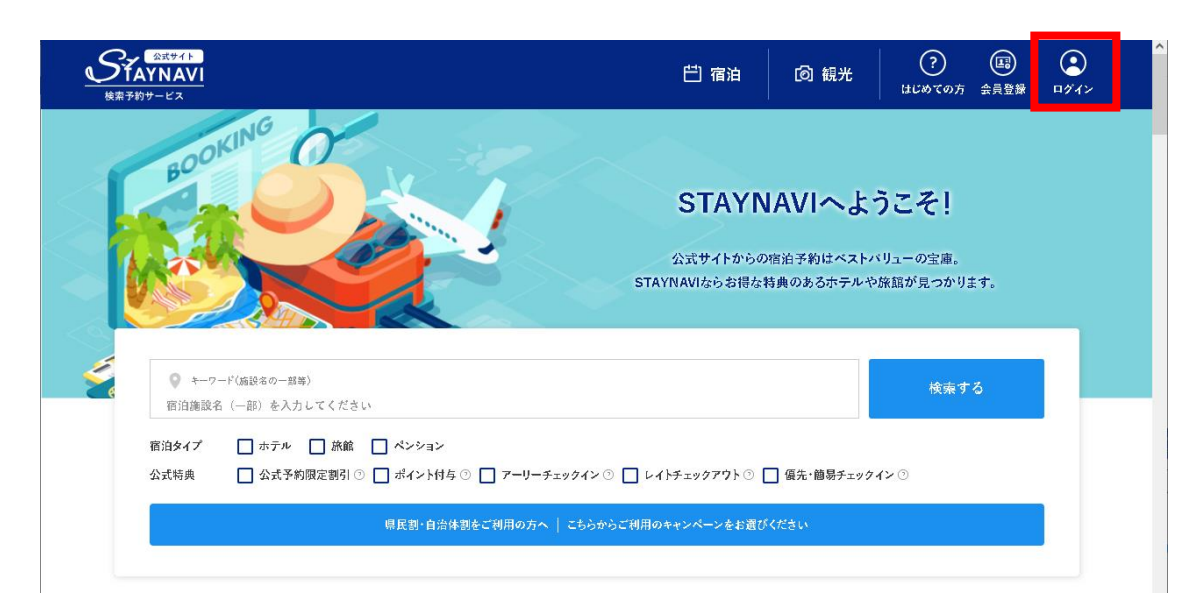

④ ログインが完了すると、『マイページ』が表示されます。クーポン発券をする方は、 マイページ内赤枠、左側欄『福島県「来て。」割』を選択します。

| マイページ<br>onahamaocean                                                    |                                                                                                    |
|--------------------------------------------------------------------------|----------------------------------------------------------------------------------------------------|
| 卷 操作方法                                                                   | 登録済み予約情報 料用平定: 本日以降 ▼ 表示順 : 座日日本新しい頃 ▼                                                                                               |
| <ul> <li>(1)(1)(1)(1)(1)(1)(1)(1)(1)(1)(1)(1)(1)(</li></ul>              | ■8.8.9 小名浜オーシャンホテル&ゴルフクラブ<br>そ初告報日 2022年10月11日(4)-2022年19月12日(5)<br>そ初告報日 2022年10月11日(4)-2022年19月12日(5)                              |
| 四 宿泊 —<br>予約環境:9ポンの補助<br>登録決み予約課程 ><br>マイターポン >                          | 福島県「東て」別       シスカム       第2月点入       福島県 設光特会クーポン                                                                                   |
| 予約運輸の登録 / ターボンの発行       GoTab 7 ペル (得上中)       とよた原教       ふくしいのお得キャンペーン | <ul> <li>■原葉</li> <li>小名浜オーシャンホテル&amp;ゴルフクラブ</li> <li>予約皆録・クーボンの通識</li> <li>シャ調事変目</li> <li>2022年10月11日(人)~2022年10月12日(糸)</li> </ul> |
|                                                                          | 福島県(来て。)割       シニルム       シニルム       第2日本       第2日本       第2日本                                                                     |

⑤ 画面が切り替わり、下部に「検索ワード」欄があるので「小名浜オーシャンホテル& ゴルフクラブ」と入力し「検索する」を押下します。

| 福島県[ 来て。] 割<br>powered by STAYNAM |                                        |                                            | 🖆 宿泊 | @ 観光 | ?<br>৫৫৩৫০৫ বন্ধ-গ | ≡<br>×=a-        |
|-----------------------------------|----------------------------------------|--------------------------------------------|------|------|--------------------|------------------|
|                                   |                                        |                                            |      |      |                    |                  |
|                                   |                                        |                                            |      |      |                    |                  |
| 60 B                              | 泊施設を選択                                 | <i>就直的</i> 母 崔岛                            |      | •    |                    |                  |
|                                   | L                                      | 機業7 <b>−ト</b> 小名英オーシャンホテル&ゴルフクラブ           | 検索する | -    |                    |                  |
|                                   |                                        | (1) 20 20 20 20 20 20 20 20 20 20 20 20 20 |      |      |                    |                  |
|                                   |                                        | 住所                                         |      |      |                    |                  |
|                                   | 精神を始かり                                 | 常治体験において 親って方」が20歳が於られたた」でお夏生)でいます         |      |      |                    |                  |
|                                   | 100 M 10 M 10 M 10 M 10 M 10 M 10 M 10 | 宿泊施設名・エリア・住所を必ずご確認ください。                    |      |      |                    |                  |
|                                   |                                        | 子的结報を登録                                    |      |      |                    |                  |
|                                   |                                        |                                            |      |      |                    | ②<br>よくある<br>ご覧問 |
|                                   |                                        |                                            |      |      |                    | <b>^</b>         |

⑥ 「予約情報を登録」を押下します。

| 福島県「未て。」割<br>powered by STAYNAM |            |                 |                                                                    | 🛱 宿泊 | @ 観光 | ? こ =<br>はじめての方 マイページ メニュー |
|---------------------------------|------------|-----------------|--------------------------------------------------------------------|------|------|----------------------------|
|                                 |            |                 |                                                                    |      |      |                            |
|                                 |            |                 |                                                                    |      |      |                            |
|                                 | ◎項 徑泊總設を選択 | 都道府県            | #8.                                                                |      |      |                            |
|                                 |            | 検索ワード           | 小名浜オーシャンホテルるゴルフクラブ                                                 | 検索する |      |                            |
|                                 |            | 宿泊施放名           | 小名頂オーシャンホテルモゴルフクラブ                                                 |      |      |                            |
|                                 |            | エリア             | いわき市                                                               |      |      |                            |
|                                 |            | 住所              | いわき市原町下川字大廠17                                                      |      |      |                            |
|                                 | 築业名作の1     | 記泊施設におい<br>宿泊施訂 | て、願ってクーポン発行が行われるケースが発生しています。<br>284 - エリア・住所を必ずご確認ください。<br>予約核報を登録 |      |      | 2                          |
|                                 |            |                 |                                                                    |      |      | 1488<br>C 110              |
|                                 |            |                 |                                                                    |      |      |                            |

⑦ 必須箇所全てをご入力ください。

注)予約番号の入力は、お電話でご予約の際は『0000』、ホームページおよび AGweb サイトよりご予約の方は、ご予約した際に発行された『予約番号』をご入力ください。

注)プラン名入力は、ご予約されたプラン名を入力ください。お電話でご予約のお客様は 『1泊素泊り』・『1泊朝食付』・『1泊2食付』・『1泊2食付ゴルフパック』・『1 泊3食付ゴルフパック』よりご自身のご予約されたプランをお選びください。

| 福島県「来て。」刮<br>powered by STAYNAM |                                                                              | 色 1816                                                                                                    | 问 観光 | ⑦<br>日じめての方 マイページ | ≡<br>×==-                                                       |
|---------------------------------|------------------------------------------------------------------------------|----------------------------------------------------------------------------------------------------|------|-------------------|-----------------------------------------------------------------|
|                                 |                                                                              | 米割引対象外となる環治税-入運税・施設使用料料を除いた予約金額を入力してください。                                                                                                    |      |                   |                                                                 |
|                                 | 施設利用機                                                                        | □ 代理者が予約ちする<br>> 一 代理者が予約ちする > 一 代理者が予約ちする > 一 代理者のため通常ご利用のお客様はチェックしないでください。                                                                                                    |      |                   |                                                                 |
|                                 | 下記をご確認の上、チェックボックス                                                            | スにチェックを入れてください。                                                                                                    |      |                   |                                                                 |
|                                 | ● 申請何約に定換や増払いにで構築書<br>したり、「薬剤」、日本の、<br>「「」」、「、「、、」」、「、、、、、、、、、、、、、、、、、、、、、、、 | あませれ、<br>事務局の重新からな場合、実料提供や単換撮影に協力します。<br>達容ります。<br>電話の支援する年入業証券管備を提示します。<br>電話できる年入業証券管備を提示します。<br>電話できる年入業証券管備を提示します。<br>電話の注意のあための環境系化ではなご証券構成みで11日に上紙通していること)または接着結果通知管(有効期間内のもので純量結果が潜住のも<br>即注意によす。<br>風暴の提示のあための環境系とない違いではな認知な運動を研究的する名はなの12歳未満の子どもについては提示不要<br>会や利用品件を満たさない場合は認知な運動者所となることについて了行のうえの際します。<br>又は単規築等より運動がある場合、計算機のパーソナルデータをお遅しすることがございますのであらかじめご了承ください。<br>は、半要集対象外となります。 |      |                   |                                                                 |
|                                 | [                                                                            | キャンペーン条件に同意し、登録内容を始終 選択国的に反う                                                                                                    |      |                   | ()<br>2 ()<br>2 ()<br>2 ()<br>2 ()<br>2 ()<br>2 ()<br>2 ()<br>2 |
|                                 |                                                                              |                                                                                                    |      |                   |                                                                 |

注)上記画面赤枠の『代理申請』ですが、施設側が入力する項目になりますので、お客様が 申請する際は、チェックを入れない様ご注意ください。

## ※ご予約者でない方が、クーポン申請をする際も、チェックは不要です。

必須箇所を全て入力し、内容に間違いがないか確認した後、「キャンペーン条件に同意 し、登録内容を確認」を押下します。 ⑧ 「クーポン券を発行」押下で割引申請が完了となります。

注)チェックインの際、クーポン登録情報を印刷しお持ち頂くか画面のご提示をお願い 致します。当日ご提示がない場合、割引を受けられない可能性もございますので予め ご了承くださいませ。また、クーポン発行のお手続きは**宿泊日前日**までに完了をお願 い致します。

注)チェックインの際、参加者全員の身分証明書(マイナンバーカード・運転免許証・ 健康保険証等)および3回目(福島県在住者は2回目でも可)の新型コロナワクチンの接 種済証明書または PCR 検査等の陰性証明書の提示が必要となります。

提示が確認出来ない場合は割引の対象外となりますので予めご了承くださいませ。

| 福島県「来て」)討<br>powered by STAYNAWI |                                                                                                    | 🗒 宿泊 | 阆 観光 | (?) (1) (1) (1) (1) (1) (1) (1) (1) (1) (1 |  |
|----------------------------------|----------------------------------------------------------------------------------------------------|------|------|--------------------------------------------|--|
|                                  | 下記のキャンペーンが適用されます<br>福島県「来て。」約                                                                      |      |      |                                            |  |
|                                  | 168010151                                                                                          |      |      |                                            |  |
|                                  | 予約期後(ma)         20.00円           割引後料金:12,000円         (備助額:8,000円)           の前前施設へのお支払い金額となります。 |      |      |                                            |  |
|                                  | 福島県 観光特典クーボン<br>500 円 x 12 枚 (6,000円相当)<br>地域限定ターボン券を配布いたします。<br>配布枚数は各都道所県のキャンペーンページを<br>ご確認ください。 |      |      |                                            |  |
|                                  | クーポン商を発行                                                                                           |      |      |                                            |  |